Extrait du site lesnumeriques.com

## **TUTO / Vie privée : comment contrer les indiscrétions de Windows 10 ?**

Le nouveau système est un peu trop curieux

Sorti cet été, Windows 10 a introduit de nombreuses nouveautés, mais aussi une certaine tendance à la curiosité envers votre vie privée. Voici quelques manipulations pour la protéger.

Microsoft n'hésite plus à récupérer beaucoup d'informations présentes sur votre ordinateur afin de faciliter la compréhension de son assistant Cortana ou bien encore pour proposer un ciblage publicitaire performant. Windows ne se cache pas vraiment sur le sujet, tous ces aspects étant détaillés dans la déclaration de confidentialité. Dans les faits, un identifiant publicitaire unique est attribué à chaque compte Microsoft. Comme l'indique la firme de Redmond, cet identifiant est susceptible d'être utilisé par les développeurs d'applications, mais aussi par les "réseaux publicitaires" afin de dresser un profil et d'améliorer la pertinence des publicités. <u>Windows 10</u> collecte ainsi les données du navigateur Internet comme l'historique, les favoris et même les informations saisies dans la barre d'adresse. Cette dernière est également utilisée pour améliorer le système de prédiction de pages qui permet de précharger certaines pages en fonction de la nature des liens et du profil de l'utilisateur. Windows 10 récupère également les identifiants et les mots de passe de l'ensemble des applications utilisées sur l'ordinateur, des sites web et même des réseaux Wi-Fi. Ces données sont toutes stockées sur les serveurs de Microsoft, si et seulement si vous utilisez un compte Microsoft.

ARTICLE RECOMMANDÉ : Trucs et astuces pour bien utiliser Windows 10

La première parade pour éviter de nourrir la bête plus qu'il ne faut serait de ne pas utiliser de compte Microsoft. Malheureusement, cela vous fait perdre l'accès à des services Microsoft bien pratiques, comme le stockage en ligne OneDrive, la messagerie Outlook, l'assistant Cortana ou encore les applications du Windows Store.

Pour continuer à profiter des services sans sacrifier ses données confidentielles, il faut être vigilant lors de l'installation du nouveau système ou bien se rendre dans les réglages après coup. Voici comment faire...

## Personnaliser l'installation de Windows 10

Il ne faut surtout pas se précipiter lors de l'installation du nouveau système de Microsoft. À l'écran « Démarrer rapidement », cliquez tout simplement sur les « Paramètres de personnalisation ». Cette option concerne en fait tous les paramètres d'envoi de données personnelles à Microsoft. C'est d'ailleurs dommage que Microsoft n'ait pas employé un langage plus explicite comme « Paramètres de confidentialité ».

| Personnalisat                                     | on -                                                                                                    |                                                     |  |
|---------------------------------------------------|----------------------------------------------------------------------------------------------------|-----------------------------------------------------|--|
| Personnaliser<br>coordonnées,                     | a saisie vocale, la frappe au clavier et l'entrée manuscrite er<br>des informations de calendrier et d'autres données d'entrée                             | n envoyant des<br>e connexes à Microsoft.           |  |
| Activé                                            |                                                                                                    |                                                     |  |
| Envoyer des d<br>reconnaissand                    | onnées de saisie clavier et manuscrite à Microsoft pour amé<br>e et de suggestion.                                                                         | iliorer la plateforme de                            |  |
| Activé                                            |                                                                                                    |                                                     |  |
| Laisser les app<br>Activé                         | ications utiliser votre identifiant de publicité pour l'exploita                                                                                           | ation des applications.                             |  |
|                                                   |                                                                                                    |                                                     |  |
| Localisation                                      |                                                                                                    |                                                     |  |
| Laisser Windo<br>de localisation<br>pour améliore | vs et les applications demander les données d'emplacemen<br>. Envoyez à Microsoft et à nos partenaires agréés certaines<br>r les services de localisation. | nt, notamment l'historique<br>données d'emplacement |  |
| and a second second                               |                                                                                                    |                                                     |  |

La première fenêtre permet ainsi de choisir si vous souhaitez envoyer les données concernant :

- les données de dictée vocale, la frappe au clavier concernant le calendrier et  $\mbox{\ \ \ }$  des informations connexes  $\mbox{\ \ \ \ \ }$ 

- certaines saisies aux claviers
- l'identifiant unique concernant les données de personnalisation de la publicité (ciblage)
- la géolocalisation

| Navigateur e                                   | t protection                                                                                                    |                                                   |                                         |        |
|------------------------------------------------|----------------------------------------------------------------------------------------------------|---------------------------------------------------|-----------------------------------------|--------|
| Utiliser les se<br>téléchargem<br>applications | vices en ligne SmartScreen pour favoriser la<br>nts malveillants présents sur des sites charg<br>ssues du Windows Store. | protection contre le c<br>és par les navigateurs  | ontenu et les<br>Windows et les         |        |
| Activé                                         |                                                                                                    |                                                   |                                         |        |
| Utiliser la pré<br>expérience d                | diction de page pour améliorer la lecture, ac<br>ans les navigateurs Windows. Vos données d                              | célérer la navigation e<br>e navigation seront er | t optimiser votre<br>woyées à Microsofi | L      |
| Activé                                         |                                                                                                    |                                                   |                                         |        |
|                                                |                                                                                                    |                                                   |                                         |        |
| Connectivité                                   | et rapports d'erreurs                                                                                                    |                                                   |                                         |        |
| Se connecter<br>réseaux prés                   | automatiquement, selon les suggestions fou<br>entent un risque de sécurité.                                              | imies, aux points d'acc                           | ès ouverts. Certain                     | s      |
| Activé                                         |                                                                                                    |                                                   |                                         |        |
| Se connecter                                   | automatiquement aux réseaux partagés par                                                                                 | vos contacts.                                     |                                         |        |
| Activé                                         |                                                                                                    |                                                   |                                         |        |
| Envoyer des                                    | apports d'erreurs et de diagnostics à Micros                                                                             | oft.                                              |                                         |        |
| Activé                                         |                                                                                                    |                                                   |                                         |        |
| 21                                             |                                                                                                    |                                                   | Potour                                  | Subset |
| 1 - C                                          |                                                                                                    |                                                   | Retour                                  | Sui    |

La seconde fenêtre permet de personnaliser l'envoi des données suivantes :

- la protection SmartScreen contre les sites et les téléchargements malveillants

- le profilage afin d'utiliser la prédiction et le préchargement des liens

- la connexion automatique aux réseaux sans fil ouverts

- le partage du mot de passe de sa connexion Wi-Fi avec ses contacts Outlook, Skype et Facebook (Wi-Fi Sense)

- les rapports d'erreurs et les diagnostics

La fonctionnalité Wi-Fi Sense est la plus étonnante, d'autant plus que Microsoft n'a pas beaucoup communiqué dessus. En activant cette fonctionnalité, vous autorisez vos contacts à utiliser votre réseau Wi-Fi pour accéder à Internet sans avoir à rentrer le mot de passe. La réciproque est également valable ; ainsi vous pouvez également utiliser de manière transparente le réseau Wi-Fi de vos contacts. A priori, le système développé par Microsoft ne donne pas accès au réseau local, mais uniquement au web. Ainsi, vos contacts ne pourront pas accéder aux données stockées sur votre disque réseau.

## Après l'installation : rendez-vous dans les paramètres

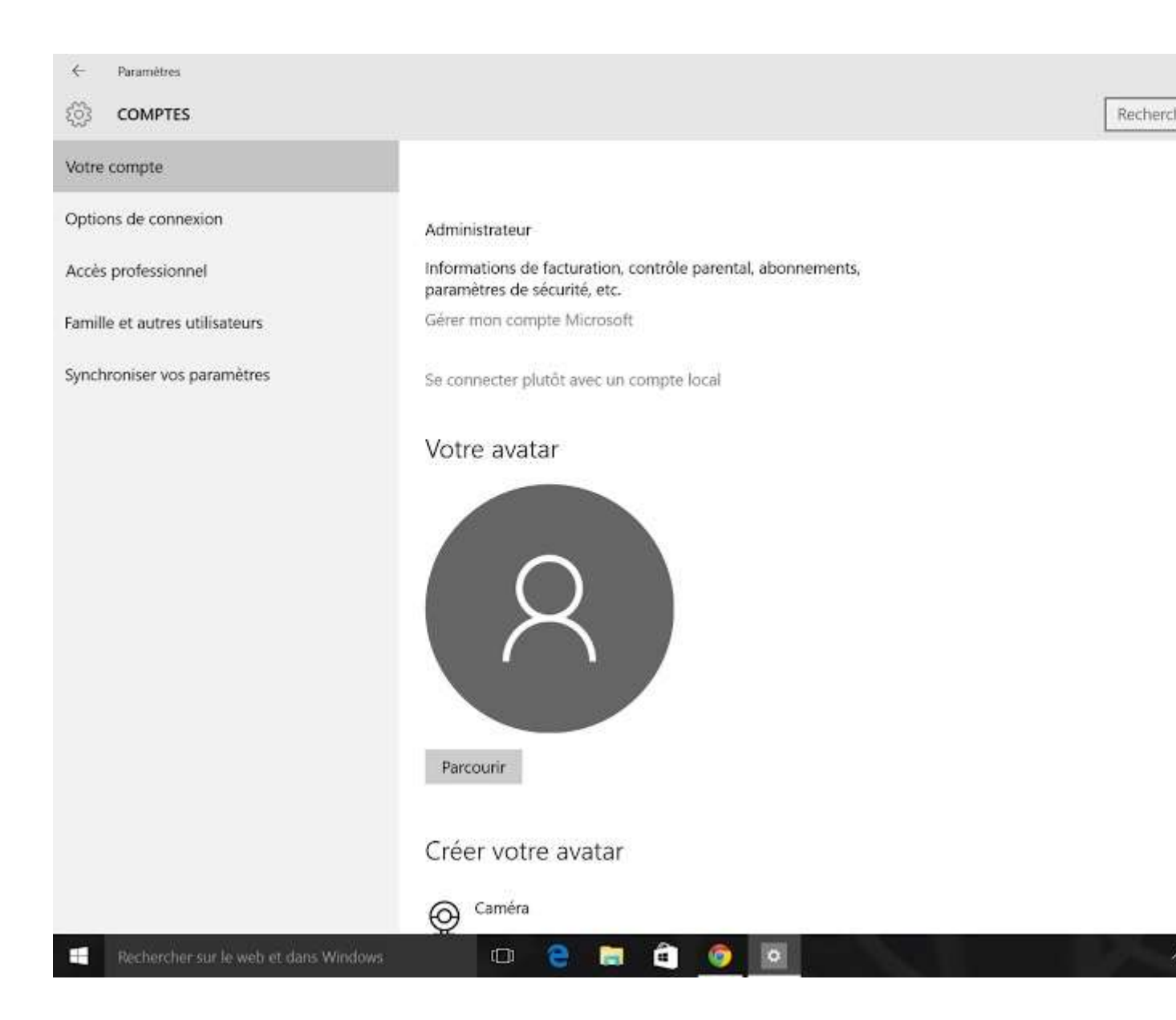

Si vous avez déjà installé Windows 10, rien n'est perdu. Rendez-vous dans les paramètres du menu « Démarrer ». Dans les préférences de confidentialité, il est possible de désactiver la géolocalisation, l'accès à la webcam et au micro pour chaque application ainsi que la personnalisation de l'assistant Cortana via le bouton « Arrêter de me connaitre » qui est pour une fois assez explicite. Il est également possible de limiter l'accès des applications aux contacts et aux calendriers.

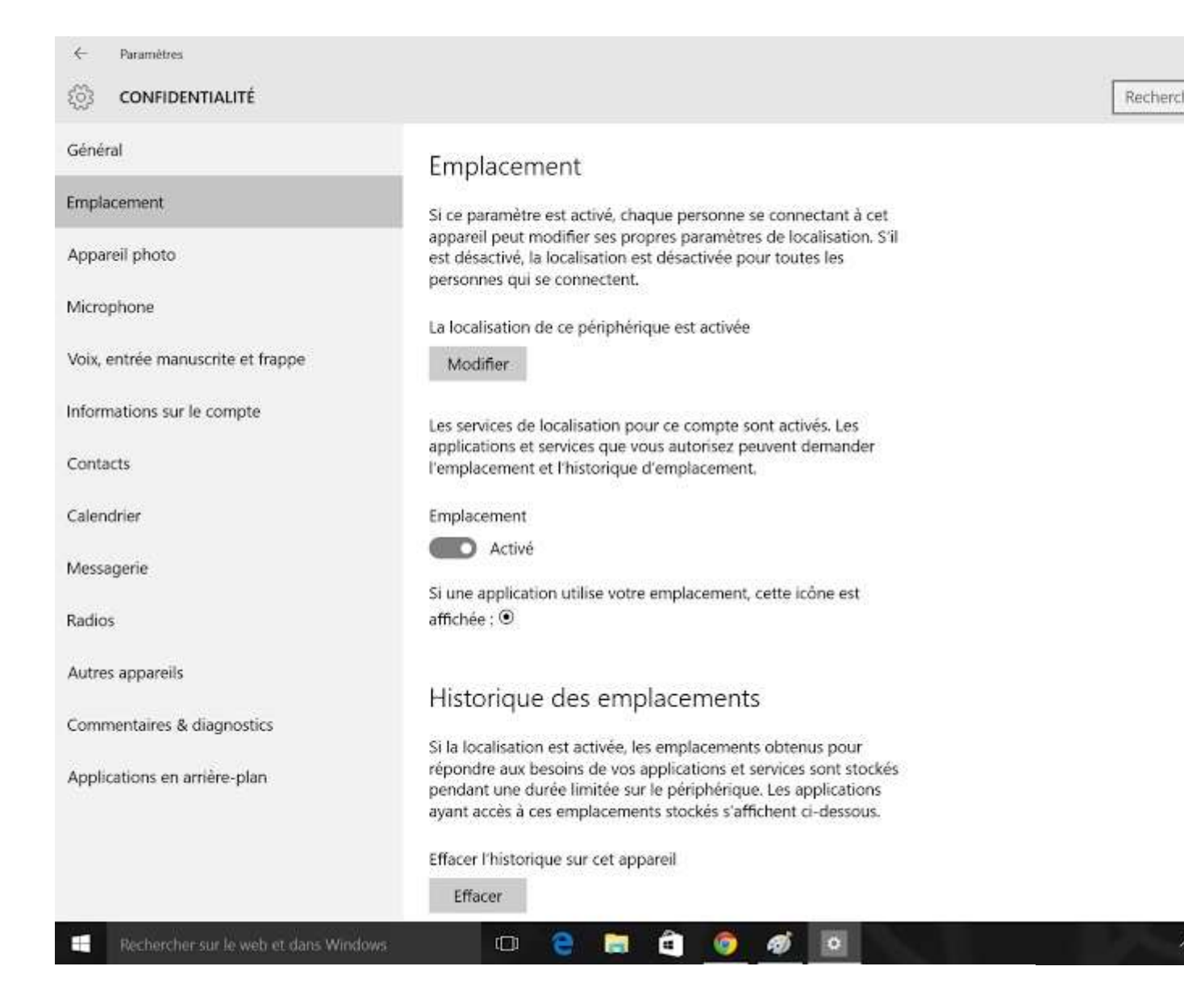

La désactivation de Wifi-Sense est un peu plus complexe puisqu'elle nécessite de se rendre dans les préférences « Réseaux et Internet » puis dans « Gérer les paramètres Wi-Fi ». Il faut décocher les cases « partager les réseaux sélectionnés » et « Contacts Outlook, Skype et amis Facebook »

| ← Paramètres                          |                                                                                                    |         |
|---------------------------------------|----------------------------------------------------------------------------------------------------|---------|
| CONFIDENTIALITÉ                       |                                                                                                    | Rechero |
| Général<br>Emplacement                | Apprendre à me connaître<br>Windows et Cortana peuvent apprendre à reconnaître votre voix et                                                                                                    |         |
| Appareil photo<br>Microphone          | votre écriture pour vous proposer de meilleures suggestions. Nous<br>allons collecter des informations telles que les contacts, les<br>événements récents du calendrier, les modèles de voix et d'écriture<br>manuscrite, ainsi que l'historique des frappes. |         |
| Voix, entrée manuscrite et frappe     | Si vous désactivez cette fonctionnalité, la dictée et Cortana seront<br>également désactivées, et ce que cet appareil sait de vous sera                                                                                                    |         |
| Informations sur le compte            | Arrêter de me connaître                                                                                                    |         |
| Contacts                              |                                                                                                    |         |
| Calendrier                            | Gérer les informations du cloud                                                                                                    |         |
| Messagerie                            | Accédez à Bing et gérez les informations personnelles pour<br>l'ensemble de vos appareils                                                                                                    |         |
| Radios                                | En savoir plus sur les paramètres de saisle vocale, clavier et d'entrée<br>manuscrite                                                                                                    |         |
| Autres appareils                      | Déclaration de confidentialité                                                                                                    |         |
| Commentaires & diagnostics            |                                                                                                    |         |
| Applications en arrière-plan          |                                                                                                    |         |
| Rechercher sur le web et dans Windows | 🗆 🤤 🖨 🍎 🙍 🔳                                                                                                    |         |

Certaines options ont un impact dans l'utilisation du système d'exploitation. Par exemple, la désactivation de la géolocalisation ne permettra plus aux applications et aux sites web comme Google Maps de vous localiser sur la carte alors que la désactivation de la caméra empêchera les conversations vidéo. Reste que certaines options sont loin d'être obligatoires, notamment Wi-Fi Sense, Cortana ou encore l'envoi des certaines données saisies au clavier vers les serveurs de Microsoft. Vous avez maintenant les clés en main pour protéger un minimum votre vie privée. TAGS

→ Windows 10

Tanguy Andrillon Ses publications

Vie Privée

http://www.01net.com/telecharger/windows/Utilitaire/systeme/fiches/132366.html#?xtor=EPR-15-[NL-01net-Telechargement]-20150904

> P. Bacot, Octobre 2015.